# 在线培训用户手册

上海市建设工程检测行业协会

2024年8月

# 目录

| 1 | 建设  | t检测 APF | ,使用说明  | 3  |
|---|-----|---------|--------|----|
|   | 1.1 | 安装      |        | 3  |
|   | 1.2 | 登录      |        | 3  |
|   | 1.3 | 在线培     | f UII  | 5  |
|   |     | 1.3.1   | 课程学习   | 6  |
|   |     | 1.3.2   | 作业     | 9  |
|   |     | 1.3.3   | 直播     | 10 |
|   |     | 1.3.4   | 合集     | 11 |
|   |     | 1.3.5   | 学情     | 12 |
|   |     | 1.3.6   | 通知     | 13 |
|   | 1.4 | 附: A    | PP 更新  | 13 |
| 2 | 在线  | 3学习平台   | `使用说明  | 14 |
|   | 2.1 | 登录      |        | 14 |
|   | 2.2 | 课程首     | 「页     | 15 |
|   | 2.3 | 课程学     | 习      | 15 |
|   |     | 2.3.1   | 课程简介   | 15 |
|   |     | 2.3.2   | 课程学习   | 16 |
|   |     | 2.3.3   | 作业     | 20 |
|   |     | 2.3.4   | 在线直播   | 22 |
|   |     | 2.3.5   | 学习资料   | 22 |
|   |     | 2.3.6   | 问卷调查   | 23 |
|   | 2.4 | 学情统     | 计      | 23 |
|   |     | 2.4.1   | 课程活跃程度 | 23 |
|   |     | 2.4.2   | 学习情况分析 | 24 |
|   |     | 2.4.3   | 登录日志查询 | 26 |
|   | 2.5 | 课程通     | 知      | 26 |
|   | 2.6 | 个人中     | 心      | 26 |
|   |     | 2.6.1   | 个人信息   | 26 |
|   |     | 2.6.2   | 账号管理   | 27 |

检测人员可以通过建设检测 APP 或在线学习平台(<u>https://bgtj.o-learn.cn/learning</u>) 完成在线培训,以下针对 APP 及平台主要功能进行说明。

#### 1 建设检测 APP 使用说明

# 1.1 安装

● 安卓手机

扫描以下二维码下载、安装。

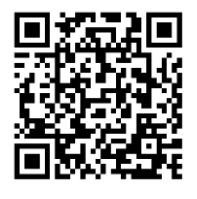

**图** 1

#### ● 苹果 iOS 手机

扫描以下二维码或在 APP Store 中输入"建设检测",点击查询后下载、安装。

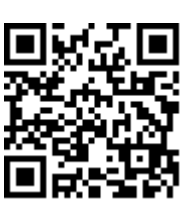

图 2 安装完成后,手机桌面显示建设检测 APP 图标。

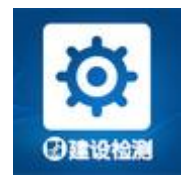

**冬**3

二维码也可以在上海市建设工程检测网(网址:<u>www.scetia.com</u>)首页扫描。APP更新操作参见"1.4 附: APP更新"。

#### 1.2 登录

点击手机桌面建设检测 **APP** 图标,输入检测信息系统账号、密码登录 APP。 首次登录需输入手机号、验证码绑定手机号码(更换手机或者手机号须重新绑定)。

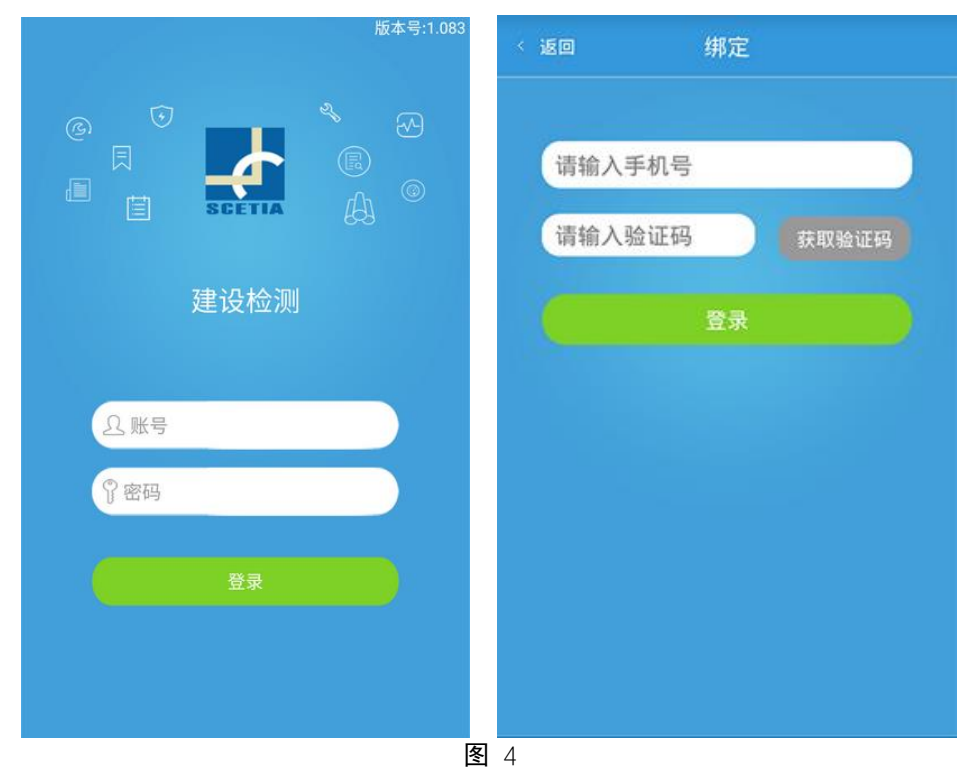

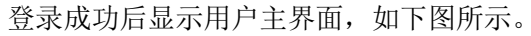

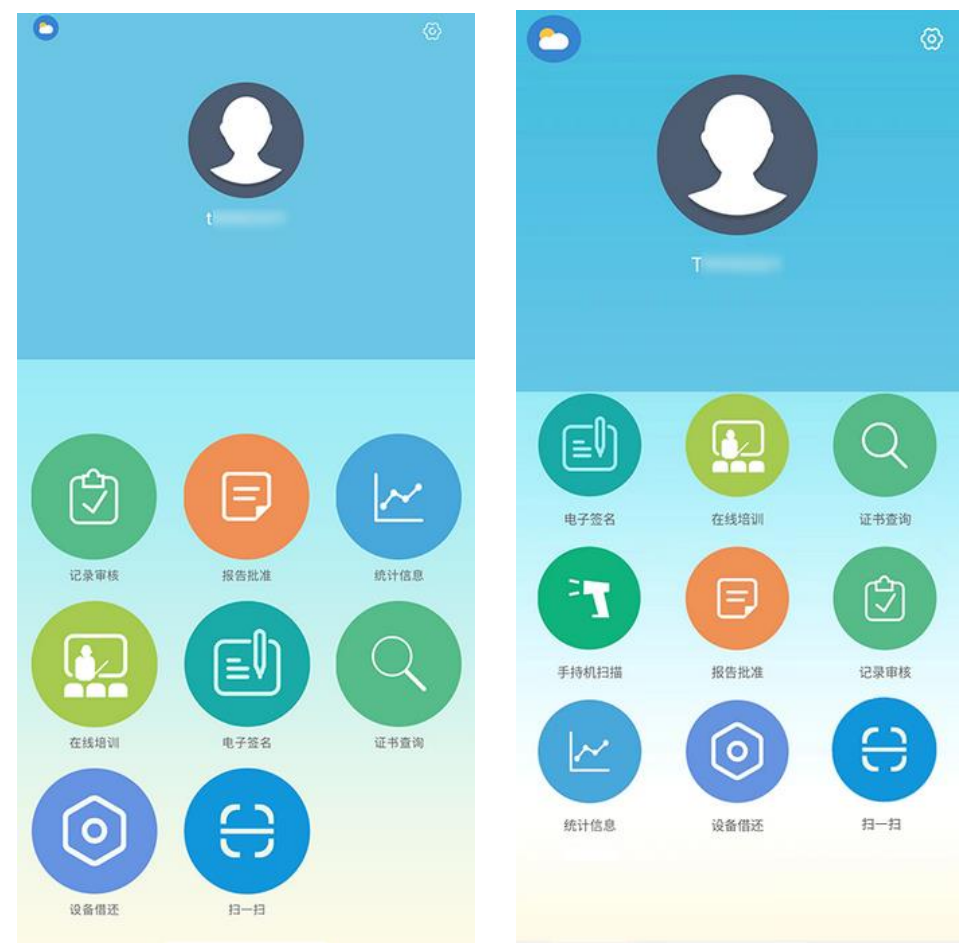

图 5 苹果 iOS 系统及安卓系统主界面 以下以 iOS 系统为例进行说明。

#### 1.3 在线培训

在 APP 主界面点击"在线培训"菜单,如系统提示认证身份,点击"同意《认证服务协议》",点击"开始认证"进行身份认证。

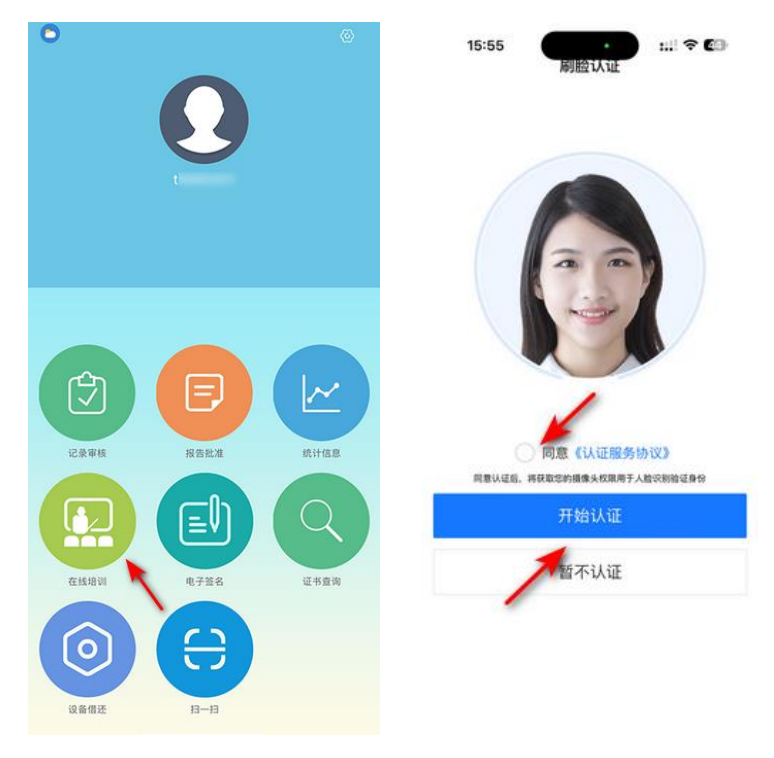

图 6

身份认证通过后显示"在线培训"主界面,界面显示用户信息、菜单及课程列表。 身份认证不通过或点击"暂不认证"取消认证不能开始课程学习。

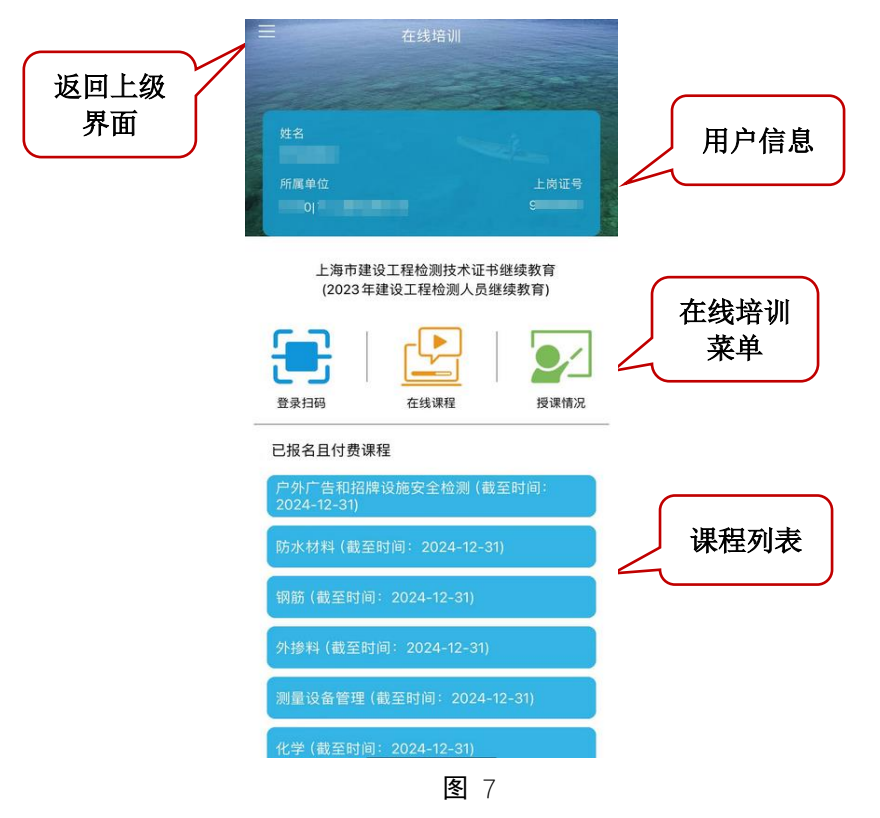

一周内将截止的课程信息以桔色显示。

在线培训菜单主要功能如下:

● **登录扫码:**扫描在线学习平台二维码,登录在线学习平台。

● **在线课程:**观看课程视频,完成课后练习。学习过程中可添加笔记、提问。

在线培训是否达标根据课程视频观看情况与作业完成情况综合考量,学员须完成视频观 看且提交作业方为符合培训要求。

在"在线培训"界面点击"在线课程",界面显示课程列表。返回上级界面可点击左上 方"<"按钮。

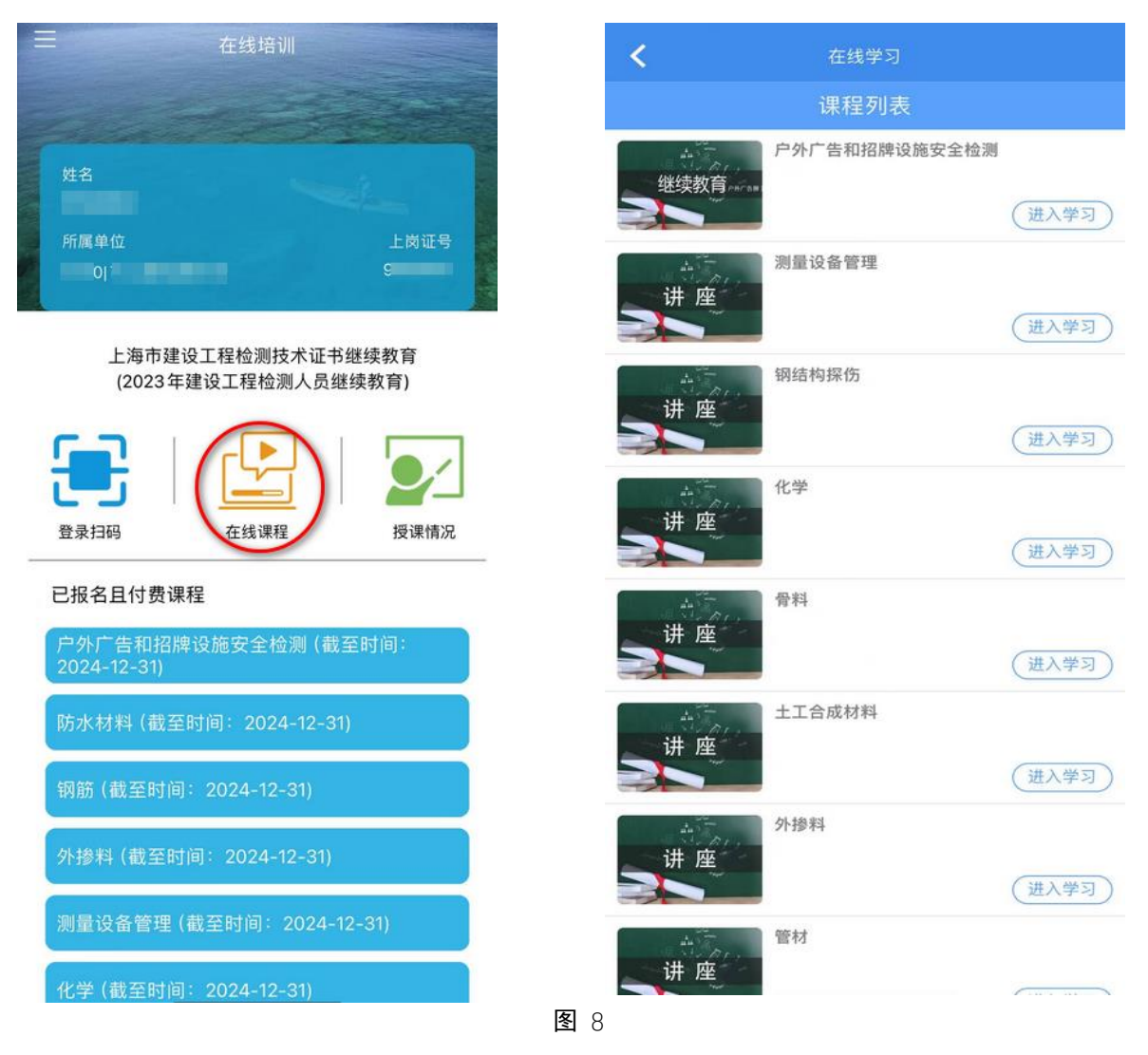

#### 1.3.1 课程学习

在课程列表界面点击"进入学习"按钮打开课程在线学习界面,在线学习分为"学习" "合集""学情""通知"四部分内容,界面默认显示"学习"内容中的课程简介。

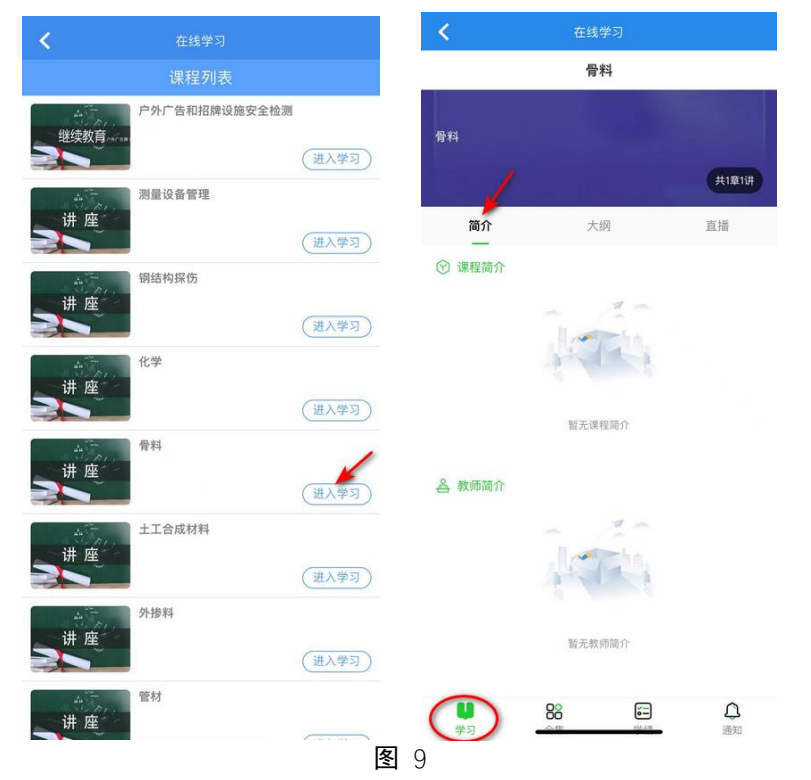

点击大纲标签,点击相应章节视频开始课程学习。

| 骨料                                                     |                    |
|--------------------------------------------------------|--------------------|
| 骨料                                                     |                    |
| 简介 大纲                                                  | <b>共1章1讲</b><br>直播 |
| <b>第一章</b><br>● 2024年骨料讲座                              | ^                  |
| <ul> <li>2024年骨料讲座(上)</li> <li>2024年骨料讲座(下)</li> </ul> | 0 >                |
| 作业 2024年骨科讲座课后练习                                       | 0 >                |
|                                                        |                    |

学习过程中可点击右下方图标添加笔记或提问。

 添加笔记:点击"笔记"图标,输入标题、正文、标签(选填项),点击"提交" 按钮添加笔记。提交前点击选择"私密"可将笔记设置仅由用户本人查看。

| <b>く</b> 在約                        | 浅学习                                 | <                   | 在线学习                                                                                           |
|------------------------------------|-------------------------------------|---------------------|------------------------------------------------------------------------------------------------|
| < 全部                               | <b>昭视频</b>                          | <                   | 全部视频                                                                                           |
| 2024年骨料讲座(上)<br>◎ <sup>无时间限制</sup> | ② 已学习总时长: 00:00:35                  | 2024年骨料<br>◎ 无时间限制  |                                                                                                |
| 讲座内容<br>JTG 3432                   | <b>3024</b>                         |                     | 3432—2024<br>工程集料试验规程<br>物量一、关于印稿的塑性指数。如<br>16为项目名称,即的《数正和集刊试验质<br>542-2005的T 255、对于6 6的塑性指数,非 |
| ● 00:00:32 / 02:17:34              | に、近代を                               | <b>比毛比</b><br>笔记标题( | (加)<br>————————————————————————————————————                                                    |
| 所有视频                               | 视频连播 🌔                              | <b>う</b> C          | 正文 🔻 默认 🕶 12px 👻 []                                                                            |
| 2024年骨料讲座(<br>第一章/2024年骨料讲座        | <b>2024年骨料讲座(…</b><br>第一章/2024年骨料讲座 |                     |                                                                                                |
| 播放中                                | 已观着0%                               | □ 私密                | 第一章-2024年骨科讲座-2024年骨科讲座<br>(上)                                                                 |
|                                    |                                     |                     | ④ 添加标签                                                                                         |
|                                    |                                     |                     | 提交                                                                                             |

▶ **提问:** 点击"答疑"图标, 输入标题和内容, 点击"提交"按钮提交问题。

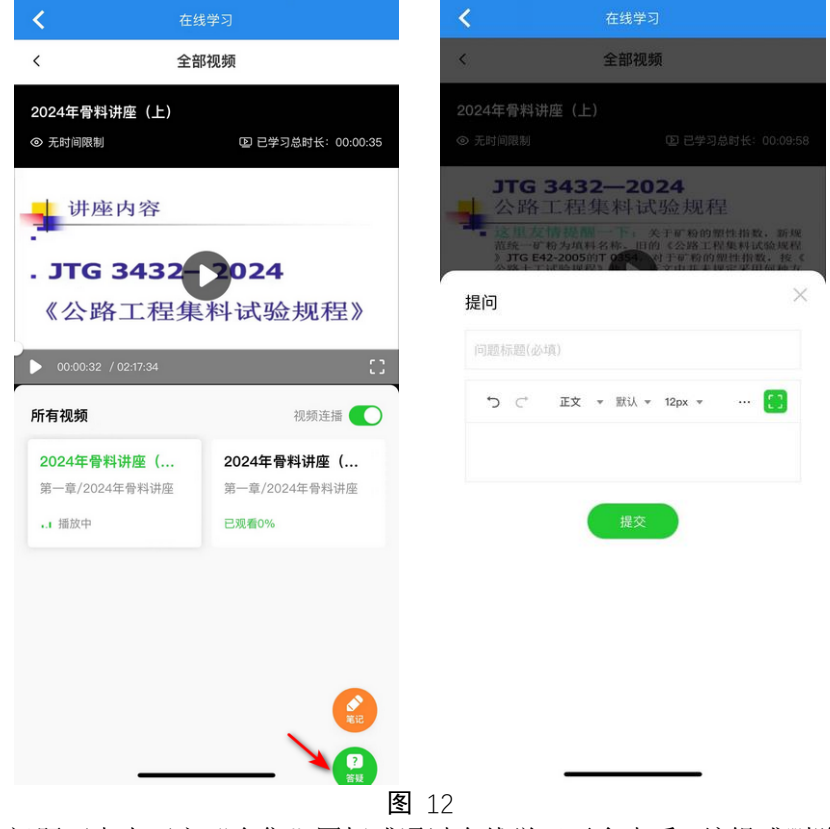

笔记及问题可点击下方"合集"图标或通过在线学习平台查看、编辑或删除,操作方法 详见"1.3.4 合集"及"2.3.2 课程学习"。

#### 1.3.2 作业

在大纲界面点击课后练习打开作业界面。

选择题目答案,向右滑动屏幕或点击"<"查看上一题,向右滑动屏幕或点击">"查看下一题。点击"①"查看作业说明,点击"№"查看答题进度。

答题完成后,点击"提交"按钮提交答案。点击作业详情左侧的"<"返回课程大纲界面,点击"在线学习"左侧的"<"返回在线培训界面。

| <          | 在线学习    |          | <                                              | 在线学习                              |
|------------|---------|----------|------------------------------------------------|-----------------------------------|
|            | 骨料      |          | <                                              | 作业详情                              |
| 骨料         |         |          | 平时作业<br>2024年骨料讲座课后练3<br>完成时间: 2024-07-17 00:1 | <b>9</b><br>00 至 2024-12-31 23:59 |
|            |         | 共1章1讲    | 重做次数: 不限制                                      | 作业倒计时: 133天14时41分44秒              |
| 简介         | 大纲      | 直播       | 判断题                                            | 共 20 题 小计 100 分                   |
| 第一章        |         | ~        | (5分)                                           |                                   |
| • 2024年骨料讲 | 摔座      | ~        | 1. T0325—2024 集料<br>温度为恒温80℃±2℃                | 喊活性检验(快速砂浆棒法)采用的养护<br>。           |
| 视频 2024年骨米 | 4讲座(上)  | 0 >      | T 正确                                           |                                   |
| 视频 2024年骨料 | 斗讲座(下)  | o >      | <b>F</b> 错误                                    | A                                 |
| 作业 2024年骨彩 | 科讲座课后练习 | 0 >      |                                                |                                   |
|            |         | ^        |                                                |                                   |
| 学习         |         | ■ 通知     | • (<) -                                        |                                   |
|            |         | 图        | 13                                             |                                   |
| 提交答案用      | 后,界面显示分 | 〉数。点击"查看 | 记录"查看每次作                                       | 业提交情况。                            |
| 视频学习》      | 及课程作业完成 | (后,章节状态显 | 示为完成。                                          |                                   |

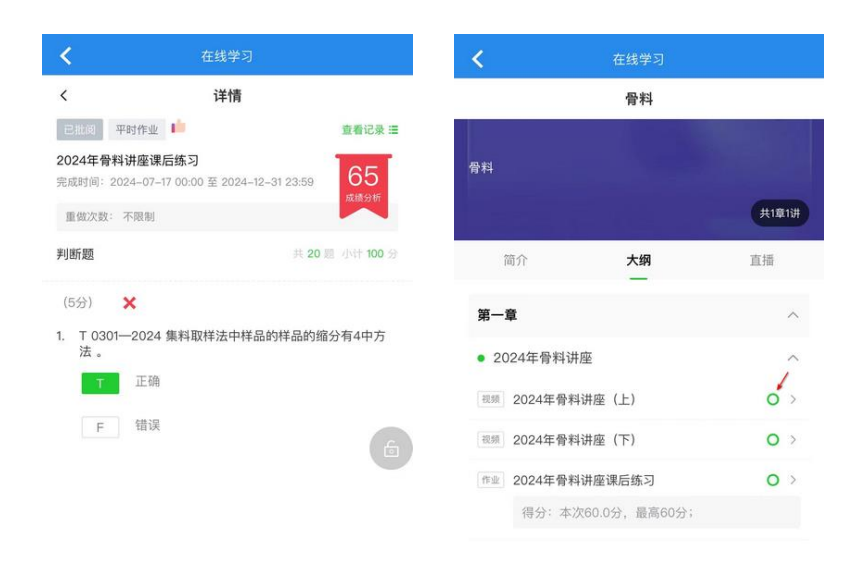

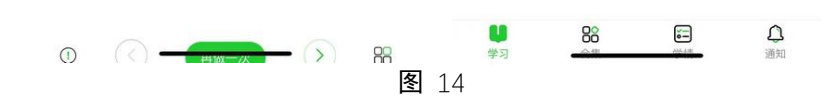

# 1.3.3 直播

如有课程直播,可点击"直播"标签查看直播内容。

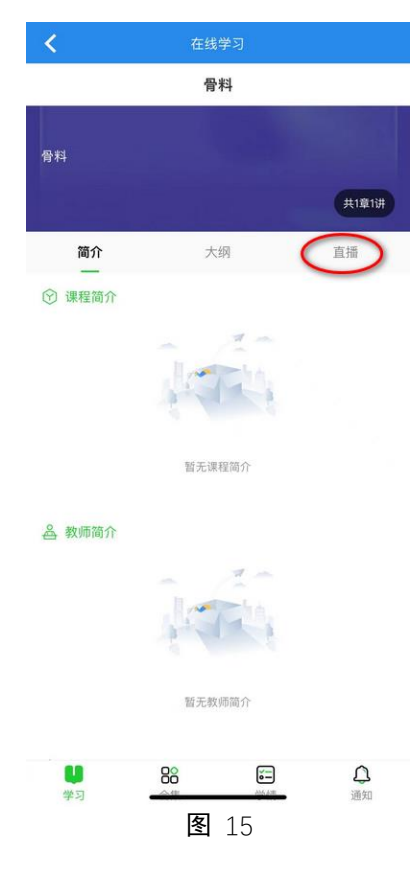

#### 1.3.4 合集

功能合集 已连续签到 0 天 查看详情 > 2024年08月 本月已签到0天 18 19 21 22 23 24 в 全部分类 ۰ 3 在线直播 作业自测 课程作业 视频 ? 1 2 1 学习资料 间券调查 第记 答疑

点击界面下方"合集"图标可签到或点击图标查看视频、直播、作业等内容。

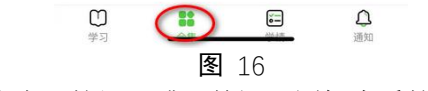

以笔记、答疑为例,点击"笔记"或"答疑"图标查看笔记、问题内容。

| <                             | 笔记    |             | ,                                                                                                    | BASSID LE AR                                                                      | H 201928                                                |                                                                                                    |                                        |
|-------------------------------|-------|-------------|----------------------------------------------------------------------------------------------------|-----------------------------------------------------------------------------------|---------------------------------------------------------|----------------------------------------------------------------------------------------------------|----------------------------------------|
| 全部笔记                          |       | 我的笔记        | 全部问题                                                                                                    | 我的                                                                                | り问题                                                     | 我的山                                                                                                    | 收藏                                     |
| <ol> <li>Q. 搜索笔记名和</li> </ol> | 称/标签  | 搜索          | 全部问题                                                                                                    | 教」                                                                                | 币推荐                                                     | 教师回                                                                                                    | 回复                                     |
| (Q显示教师推荐                      |       |             | ( ス 援索)                                                                                                 | 1题                                                                                |                                                         |                                                                                                    | 搜索                                     |
|                               |       |             | • 15                                                                                                    |                                                                                   |                                                         |                                                                                                    |                                        |
|                               |       |             | 为什么没有穷                                                                                                  | 尼成在线教                                                                             |                                                         |                                                                                                    | /                                      |
|                               |       |             | 为什么没有完成                                                                                                 | 成在线教育?课程听完                                                                        | 了.作业也完了100分                                             | }.在线教                                                                                                    | 育为什                                    |
|                               |       |             |                                                                                                    |                                                                                   | <b>•</b> 1                                              | 回复(2)                                                                                                    |                                        |
|                               |       |             | • 1113                                                                                                  |                                                                                   |                                                         |                                                                                                    |                                        |
|                               |       |             | 老师:骨料课:                                                                                                 | 全听完了                                                                              |                                                         |                                                                                                    |                                        |
|                               |       |             |                                                                                                    |                                                                                   |                                                         |                                                                                                    |                                        |
| -                             | -     | . · · · · · | 老师:骨料课全                                                                                                 | 听完了.作业也完成了                                                                        | 100分.为什么还没有                                             | <b>可完成在</b> 约                                                                                                    | 戋学习                                    |
| -                             |       |             | 老师:骨料课全<br>                                                                                             | 听完了.作业也完成了<br>03:35                                                               | 7100分.为什么还没有                                            | <b>可完成在</b> 约回复(0)                                                                                                | <b>线学习</b><br>合 1                      |
| Î                             | .EÎ   |             | 老师:骨料课全<br>2024-07-19 (<br>● 13                                                                         | 听完了.作业也完成了<br>)3:35                                                               | 100分.为什么还没有                                             | 有完成在约回复(0)                                                                                                    | \$学习<br>☆                              |
| Î                             |       |             | 老师:骨料课全<br>2024-07-19(<br>• 13<br>听完课.作业:                                                               | 听完了.作业也完成了<br>13:35<br><b>也答了1</b>                                                | 100分.为什么还没有<br>巴                                        | 可复(0)                                                                                                    | 浅学习<br>☆ ↓                             |
|                               |       |             | 老师:骨料课全<br>2024-07-19(<br>● 13<br>听完课,作业<br>听完课,作业                                                      | 听完了.作业也完成了<br>13:35<br>也答了1<br>答了100分.为什么还                                        | 100分.为什么还没有<br>□□<br>没有完成课程?                            | 可完成在约                                                                                                    | <b>浅学习</b><br>☆                        |
|                               |       |             | 老师:骨科课全<br>2024-07-19 (<br>• 13<br>听完课,作业生<br>5024-07-19 (                                              | 新完了.作业也完成了<br>13:35<br>也答了1<br>答了100分.为什么还<br>13:02                               | 100分.为什么还没有<br>(日)<br>没有完成课程?<br>(日)                    | 9完成在4<br>回复(0)<br>回复(0)                                                                                           | <b>浅学习</b><br>合 [                      |
|                               | 日本記   |             | 老师·骨科课金<br>2024-07-19 (<br>● 13<br>听完课,作业也<br>2024-07-19 (<br>● 13                                      | 新完了.作业也完成了<br>13:35<br><b>也答了1</b><br>き了100分.为什么还<br>13:02                        | 100分.为什么还没不<br>(3)<br>没有完成课程?<br>(3)                    | 可完成在约<br>回复(0)<br>回复(0)                                                                                           | <b>1</b><br>☆ 1<br>☆ 1                 |
|                               | NFRIC |             | 老师看祥建全<br>2024-07-19 (<br>) 13<br>听完课作业也<br>2024-07-19 (<br>) 13<br>老师,我听完                              | 新完了.作业也完成了<br>13:35<br>■<br>●答了1<br>■<br>第了100分.为什么还<br>13:02<br>■<br><b>果了.作</b> | 100分.为什么还没不<br>日<br>没有完成课程?                             | 可完成在约<br>回复(0)<br>回复(0)                                                                                           | <b>我学习</b><br>☆ U                      |
|                               | BÆRIC |             | 老师费料课金<br>2024-07-19 (<br>● 13<br><b>听完课、作业</b><br>2024-07-19 (<br>● 13<br>老师,我听完课                      | 新売了、作业也完成了<br>13:35<br><b> 也容了1</b><br>13:02<br>第了.作<br>了.作业也做了100分               | 100分.为什么还没利<br>日日<br>没有完成课程?<br>日日<br>为什么我还没有完成         | 可完成在4 回复(0) 回复(0) 0复(0) 发课程?                                                                                      | 载学习<br>合 U                             |
|                               | BÆRIZ |             | 老师骨科课金<br>2024-07-19 (<br>● 15<br>听完课,作业也<br>5024-07-19 (<br>● 13<br>老师,我听完课<br>老师,我听完课<br>2024-07-19 ( | 新完了.作业也完成了<br>13:355<br><b></b>                                                   | 100分.为什么还没有<br>日<br>没有完成课程?<br>日<br>为什么我还没有完成<br>日<br>日 | <ul> <li>可完成在多</li> <li>回复(0)</li> <li>可复(0)</li> <li>         な课程?         <ul> <li>回复(0)</li> </ul> </li> </ul> | <b>线学习</b><br>合 U<br>合 U<br>合 U<br>合 U |

默认显示全部笔记及问题,点击上方标签切换显示内容。笔记、问题可输入关键字查询。 点击问题、笔记标题及内容查看详细信息,点击界面下方相应按钮可编辑或删除笔记、问题, 设置笔记是否仅由用户本人查看,收藏问题或取消收藏。

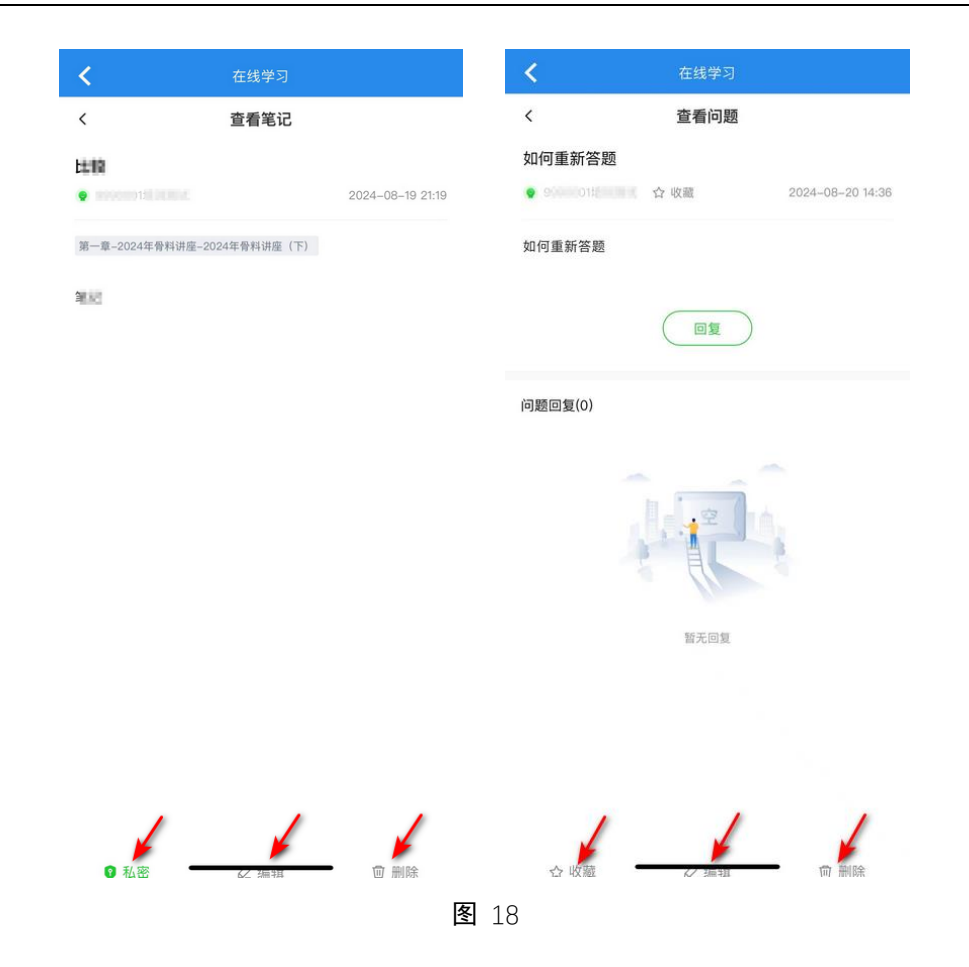

1.3.5 学情

点击下方"学情"图标查看课程完成度、视频学习统计等信息。点击"查看全部"查看 详细信息。向上滑动屏幕查看直播考勤统计、作业成绩分析、自测情况分析、资料查阅统计 等更多信息。

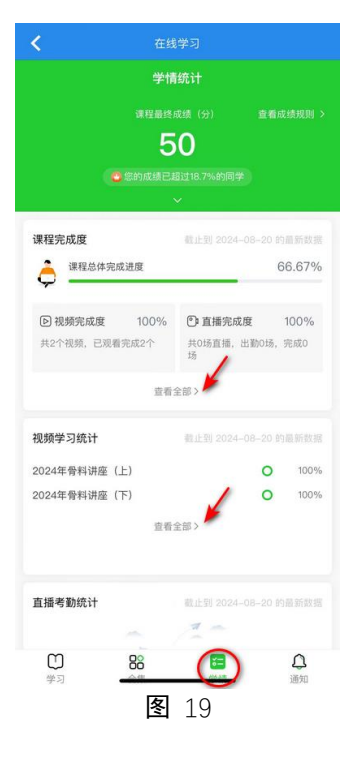

12 / 27

# 1.3.6 通知

| <  | 在线学     |                 |
|----|---------|-----------------|
| 豹  | 通知<br>— | 1 系统通知          |
|    |         |                 |
|    |         |                 |
|    | _       | _ ~             |
|    |         |                 |
|    | 2 6     |                 |
|    | 暂无通     | 和               |
|    |         |                 |
| Ü  | 88      | 8               |
| 学习 | <u></u> | <u>通知</u><br>20 |

点击下方"通知"图标查看教师通知及系统通知。

# 1.4 附: APP 更新

在 APP 主界面点击右上角 "②"按钮,苹果手机点击"跳转至 App Store",安卓手机 点击"检查更新"按钮检查更新情况、更新软件。

| <         | 设置           |   | ← 设置            |
|-----------|--------------|---|-----------------|
|           |              |   | ⊟ 11-13         |
| 6         | 修改密码         | > | 會 密码修改 >        |
|           | 选择服务器        | > | ■ 选择服务器 电信服务器 〉 |
| 0         | 跳转到 AppStore | > | ◎ 检查更新 1.084 >  |
| $\otimes$ | 解除账号绑定       | > | ⊗ 解除账号绑定 >      |
| 8         | 扫一扫          | > | 重新登陆            |
| Ċ         | 重新登录         | > |                 |

**图** 21

# 2 在线学习平台使用说明

## 2.1 登录

打开浏览器,输入在线学习平台网址: https://bgtj.o-learn.cn/learning 打开登录页面。

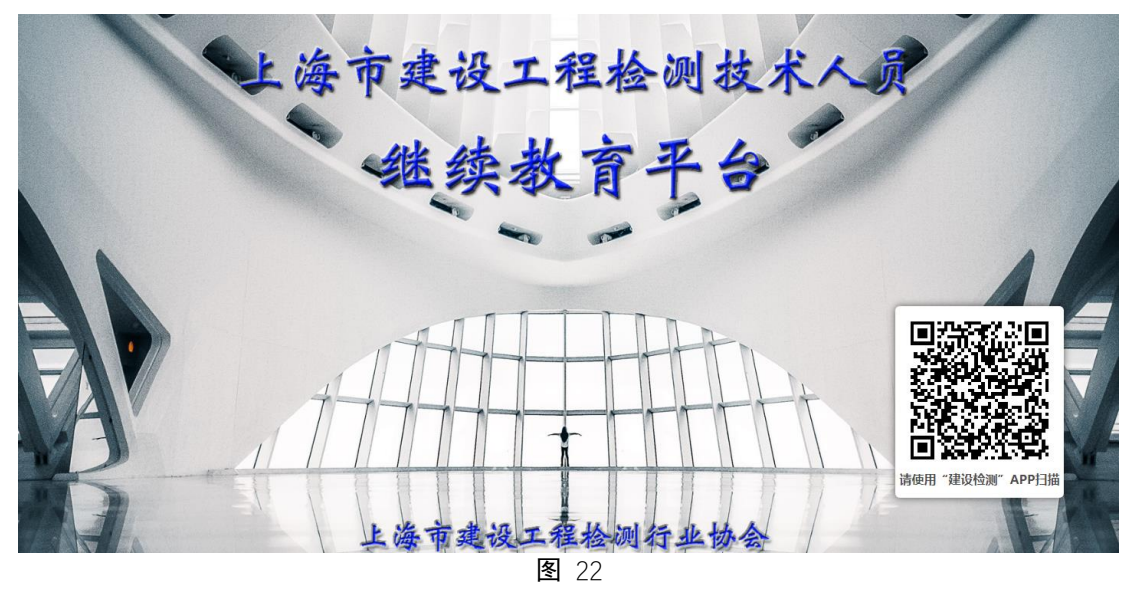

登录建设检测 APP, 点击"在线培训"→"登录扫码", 扫描上图中的二维码登录在线 学习平台。

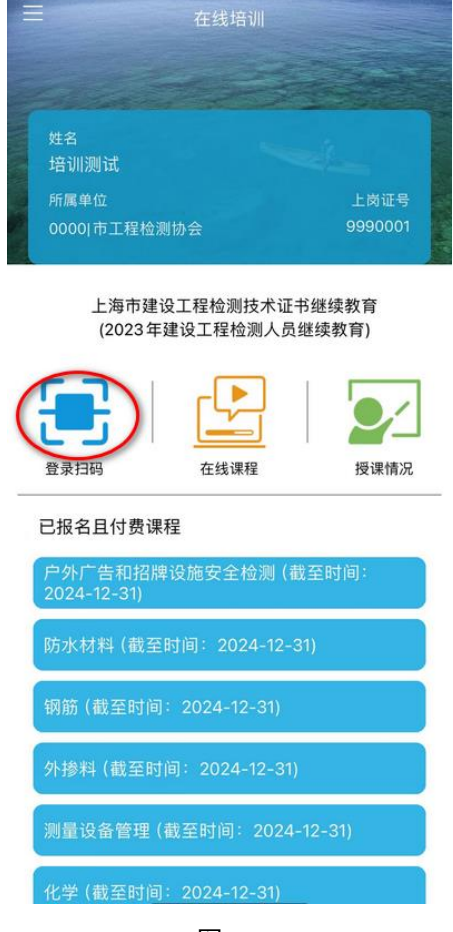

**图** 23

登录成功后在线学习平台显示课程列表。

| ← C ♠ ( | https://bgtj.o-learn.cn/learning | A* 50 | ť≡ | Ē | ٩ |   |
|---------|----------------------------------|-------|----|---|---|---|
|         | 课程列表                             |       |    |   |   | Î |
|         | 户外广告和招牌设施安全检测<br>继续教育高标。         | 3     |    |   |   |   |
|         | 测量设备管理                           | 3     |    |   |   |   |
|         | (現結构探伤) (現結构探伤) (現合)             | 3     |    |   |   |   |
|         | ★学                               | 3     |    |   |   |   |
|         |                                  |       |    |   |   | • |

**图** 24

#### 2.2 课程首页

在上图所示课程列表页面点击"进入学习"按钮打开课程首页概览。首页概览显示课程 学习进度、课程成绩、直播预报、互动提醒等内容。

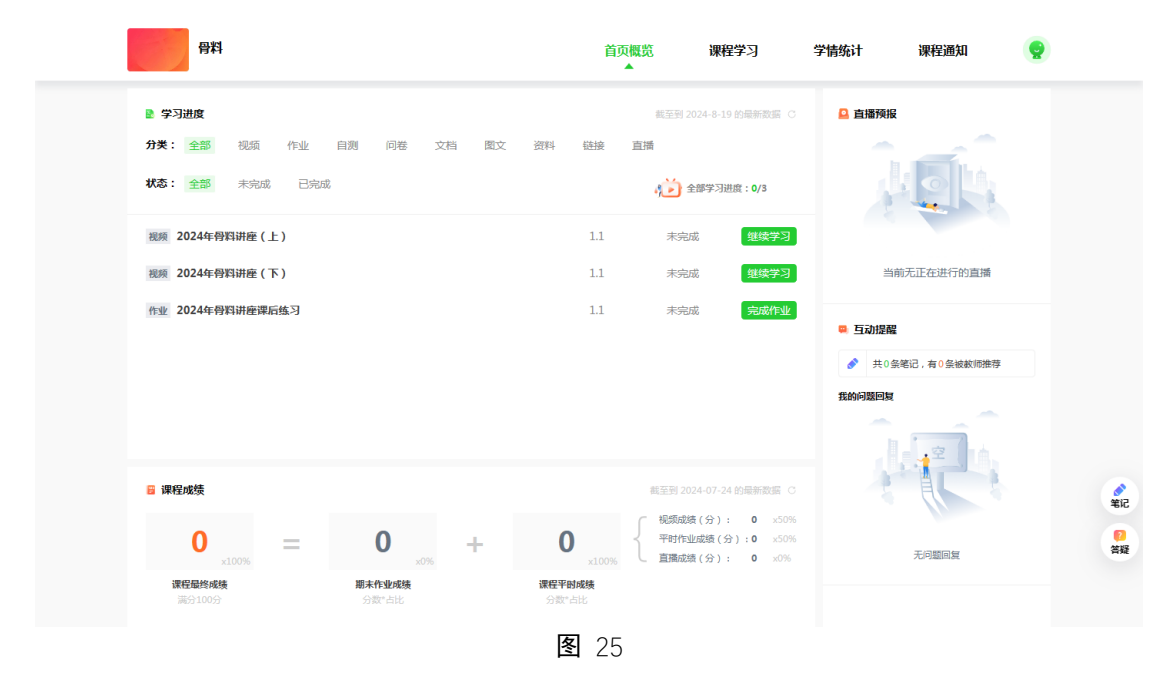

# 2.3 课程学习

#### 2.3.1 课程简介

点击"课程学习"菜单,系统默认显示课程简介、教师简介、教学目标等简介内容。

| 骨料                               |           | 首页概览 课程学习                                                                                                    | 学情统计调    | 程通知            |
|----------------------------------|-----------|----------------------------------------------------------------------------------------------------|----------|----------------|
| 课程简介                             | 学习大纲 在线直播 | 作业自测 课程作业 学习                                                                                                    | ]资料 问卷调查 |                |
| <b>骨</b> 料<br>授課教师<br>课程大词 共1章1讲 | ◎ 運程而介    |                                                                                                    |          |                |
|                                  |           | 暂无课程简介                                                                                                    |          |                |
|                                  | A 教师简介    |                                                                                                    |          | ●<br>第记        |
|                                  |           |                                                                                                    | Â,       | <b>日</b><br>供授 |
| 授课教师<br>课程大幅 共1章1讲               | A 教师简介    | ■无课程論介       ●       ●       ●       ●       ●       ●       ●       ●       ●       ●       ●       ●       ●       ●       ●       ●       ●       ●       ●       ●       ●       ●       ●       ●       ●       ●       ●       ●       ●       ●       ●       ●       ●       ●       ●       ●       ●       ●       ●       ●       ●       ●       ●       ●       ●       ●       ●       ●       ●       ●       ●       ●       ●       ●       ●       ●       ●       ●       ●       ●       ●       ●       ●       ●       ●       ●       ●       ● </td <th></th> <td>第記<br/>完理</td> |          | 第記<br>完理       |

#### 2.3.2 课程学习

点击"课程学习"**→**"学习大纲"菜单,在左侧选择章节目录,点击课程视频开始课程 学习。

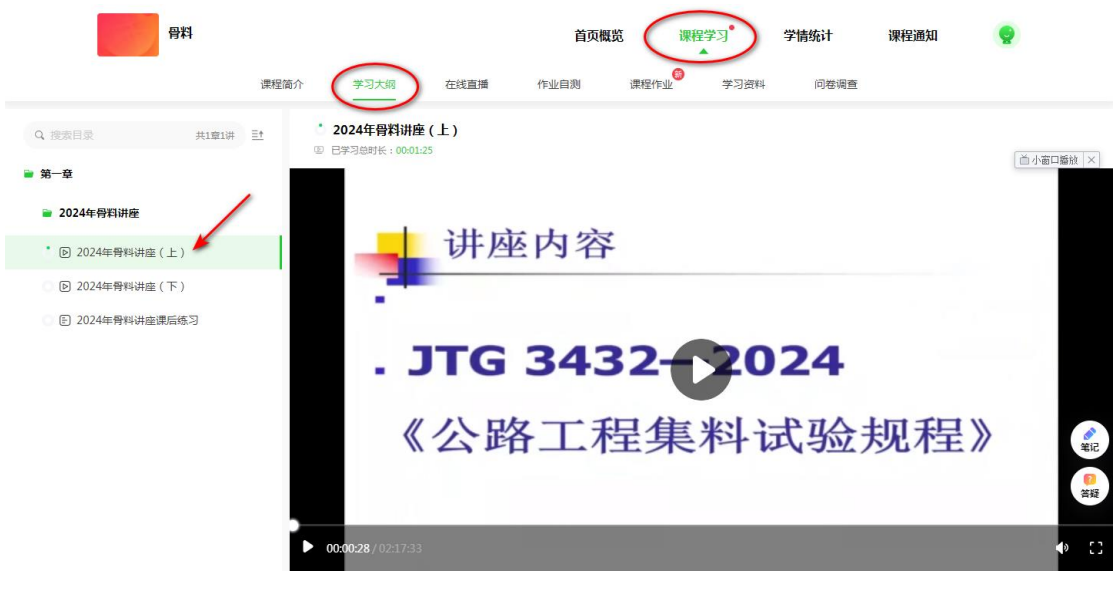

图 27 用户也可以在首页概览页面点击"开始学习"或"继续学习"按钮开始课程学习。

| 骨料                      |       |                        |       | Î               | 首页概览<br>▲           | 课程学习                           | 学情统计                | 课程通知           |   |                      |
|-------------------------|-------|------------------------|-------|-----------------|---------------------|--------------------------------|---------------------|----------------|---|----------------------|
| 学习进度 分类: 全部 视频          | ī 作业  | 自测 问卷                  | 文档 图文 | 资料 链接           | 截至到:                | 2024-8-19 的最新数                 | ee c 🧕 🛓            | 播预报            |   |                      |
| <b>状态: 全部</b> 未完        | 诚 已完成 |                        |       |                 | 4)<br>()            | 全部学习进度: <b>0/3</b>             | 1                   | LEK            |   |                      |
| 视频 2024年骨料讲座            | (上)   |                        |       | 1.1             | 未完                  | 成继续                            | ¥3                  |                |   |                      |
| 视频 2024年骨料讲座            | (下)   |                        |       | 1.1             | 未完                  | 成继续                            | 学习                  | 当前无正在进行的直播     |   |                      |
| 作业 2024年骨料讲座            | 课后练习  |                        |       | 1.1             | 未完                  | 成完成                            | 作业                  | 动提醒            |   |                      |
|                         |       |                        |       |                 |                     |                                |                     | 共0条笔记,有0条被款师推荐 | 9 |                      |
|                         |       |                        |       |                 |                     |                                | 我的问                 | 题回复            |   |                      |
| 🛚 课程成绩                  |       |                        |       |                 | 截至到 2               | )24-07-24 的最新数                 | 据 C                 |                |   | <b>※</b><br>笔记       |
| <b>0</b> ×100%          | =     | 0                      | *     | 0               | 人 税频成<br>平时作<br>直播成 | 绩(分): 0<br>业成绩(分):0<br>绩(分): 0 | x50%<br>x50%<br>x0% | S. C.          |   | <mark>?</mark><br>答疑 |
| <b>课程最终成绩</b><br>满分100分 |       | <b>期末作业成绩</b><br>分数*占比 |       | 课程平时成绩<br>分数*占比 |                     |                                |                     | 无问题回复          |   |                      |

#### **图** 28

学习过程中点击右侧笔记或答疑图标可查看、添加笔记或提问。

#### 1) 笔记

点击页面右下方"笔记"按钮查看笔记列表。

默认显示全部笔记,点击上方标签可进行切换。笔记及标签内容可输入关键字查询。

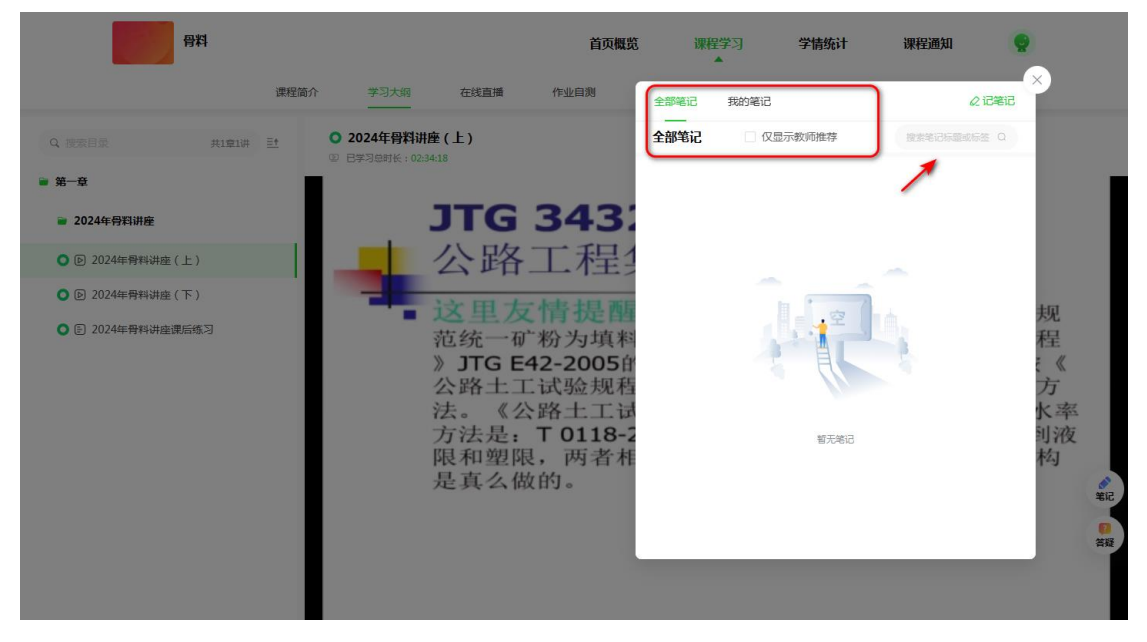

图 29

在弹出窗口中点击"记笔记",输入标题、标签(选填项)、笔记内容,点击"提交"按 钮添加笔记。提交前点击"私密",笔记仅由用户本人查看。

| 骨料                                                            | 首页概览                                                                                                    | 课             | 程学习 学情统计 课程通知 💡                                                                                                    |
|---------------------------------------------------------------|----------------------------------------------------------------------------------------------------|---------------|----------------------------------------------------------------------------------------------------|
| 0.12277.5                                                     | 課程简介 学习大纲 在线直播 作业自测<br>                                                                                                    | 全部笔记          | 我的笔记 (2元表示 (2元表示)) (2元表示) (2元表示) (2元表示) (2元表示) (2元表示) (2元表示) (2元表示) (2元表示) (2元表示) (2元表示) (2元表示) (2元表示) (2元表示) (2元表示) (2元表示) (2元表示) (2元表示) (2元表示) (2元表示) (2元表示) (2元表示) (2元表示) (2元表示) (2元表示) (2元表示) (2元表示) (2元表示) (2元表示) (2元表示) (2元表示) (2元表示) (2元表示) (2元表示) (2元表示) (2元, 2元, 2) (2) (                                                                                                    |
| <ul> <li>- ¥-¥</li> </ul>                                     | © 8#36#K:023821                                                                                                    | 新建笔记          | ×                                                                                                    |
| <ul> <li>2024年骨料讲座</li> <li>② ② 2024年骨科讲座(上)</li> </ul>       | JIG 343.<br>公路工程                                                                                                    | 笔记标题*<br>设置标签 | 第一章-2024年發料讲座-视员-2024年發料讲座(上) ×                                                                                                    |
| <ul> <li>② 2024年界科讲座(下)</li> <li>③ ② 2024年界科讲座课后练习</li> </ul> | 4.压碎值(TO316)<br>5.坚固性(TO314)<br>6.集料碱活性(快速                                                                                       | 笔记内容*         | <ul> <li>○活动标签</li> <li>つ C 正文 × 飲以 × 12px × B …</li> <li>ご (ご)</li> <li>ご (ご)</li>     &lt;</ul> |
|                                                               | <ul> <li>增补2个试验:</li> <li>1.细集料的水溶性:</li> <li>2.贝壳含量(T0373)</li> <li>修订 6个</li> <li>1.密度及吸水率(共)</li> <li>2.亚甲蓝(T0349)</li> </ul> | 显示方式          | <ul> <li>私営</li> <li>取消</li> </ul>                                                                                                    |

图 30

点击"我的笔记",点击笔记标题或内容对笔记进行管理,如下图所示。点击"私密"设置 笔记是否仅由用户本人查看,点击"编辑"或"删除"按钮可编辑或删除笔记。点击右上方 "×"按钮关闭窗口。

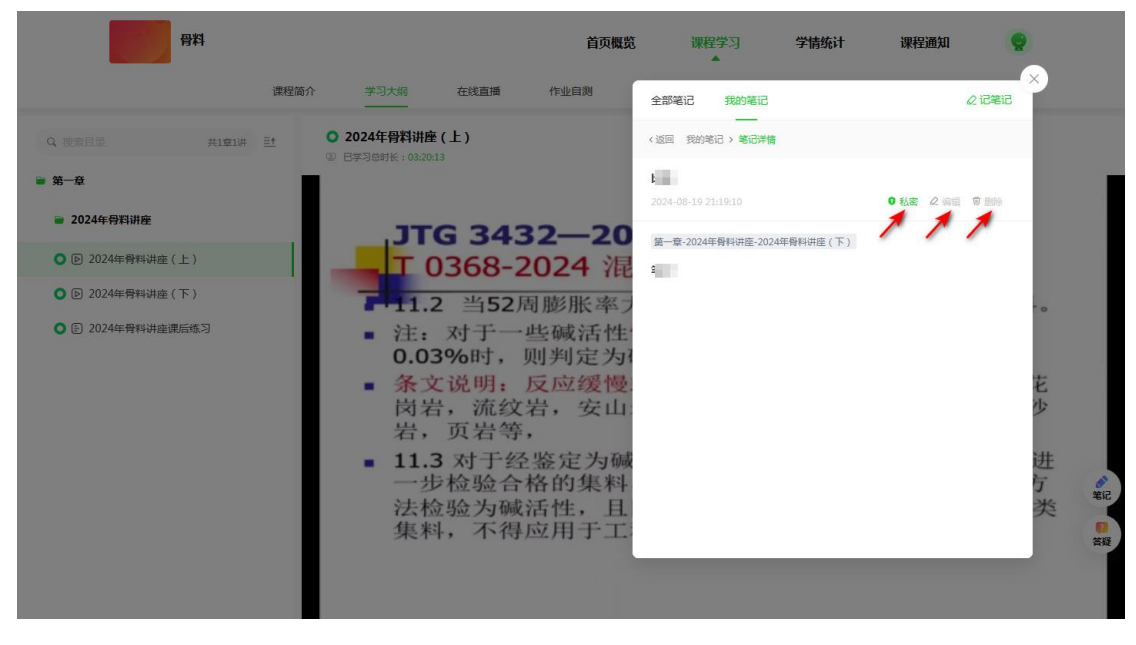

**图** 31

#### 2) 提问

点击右下方"提问"图标查看问题列表。默认显示全部问题,点击上方标签可进行切换。 问题可输入关键字查询。点击"查看详情"查看问题详细信息,点击"收藏"收藏问题。

| 骨料              | 首页概览                                                          | 课程学习 学情统计 课程通                                         | ian 🤶              |
|-----------------|---------------------------------------------------------------|-------------------------------------------------------|--------------------|
| 课程简介            | ☆ 学习大明 在线直播 作业目別                                              | 全部 我的问题 收藏问题 常见问题<br>——                               | ②去提问               |
| Q. 複変目象 共1章1讲 巨 | <ul> <li>○ 2024年骨科讲座(上)</li> <li>◎ 日学习母时长:02:40:33</li> </ul> | 全部问题 教师推荐 教师回复 拼意问题                                   |                    |
| ● 第一章           |                                                               | • E                                                   |                    |
| ■ 2024年骨料讲座     | JTG 3432-2                                                    | 为11 242 有元48 任 24 9 2 2 2 2 2 2 2 2 2 2 2 2 2 2 2 2 2 | 公还是没有完成?           |
| ● 2024年骨料讲座(上)  | —————————————————————————————————————                         | 2024-07-19 04:11:59                                   | £2(2) ☆ 松康         |
| ● 2024年骨料讲座(下)  | - 调整了T0301 试验方法                                               | e e                                                   |                    |
| ● 2024年骨料讲座课后练习 | - 1. 适用范围:                                                    | 老师:骨料课全听完了<br>老师:骨料课全听完了,作业也完成了100分.为什么还没有完成在选学习;     |                    |
|                 | <ul> <li>本方法适用于对租集科</li> <li>国。本方法适用于对粗</li> </ul>            | 2024-07-19 03:35:52                                   | 1度(0) ☆ 收蔵         |
|                 | 料如级配碎石、天然砂                                                    | • 12                                                  |                    |
|                 | <ul> <li>2.主要取样容器(新增)</li> <li>2.1.技好)場 とさける</li> </ul>       | 昕完课.作业也答了1                                            | 查看详情》              |
|                 | ■ 2.1 接种器: 长万种亚/<br>不小于200mm、深度不                              | 听先课作业也答了100分.为什么还没有完成课程?<br>2024_07_19_03-07-20       | 11支                |
|                 | <ul> <li>2.2.带开槽的取样管: 未</li> </ul>                            | and of a state of a                                   | (0,30) W 5335      |
|                 | 不锈钢或黄铜,分内管和5                                                  | • 1E                                                  |                    |
|                 | 内管直径不 小于30mm, 有                                               | 老师:我听完课了.作                                            | 查音洋情 > 10 名程<br>答程 |
|                 | 度为1.0~2.0m, 长度可根                                              | 老师:我听去课了.作业也做了100分.为什么我还没有去成课程?                       |                    |
|                 | 要增加。内、外管沿长度力                                                  | 了问有 NE T0301-1 #####898.00#1                          | T-P & R            |
|                 | 开槽, 槽口宽度不小于所1                                                 | 収集料公称最大粒径的3倍,且2                                       | 不小于10mm            |

**图** 32

点击"去提问",输入问题标题及内容,点击"提交"按钮添加问题。

问题添加完成后可点击右上方"×"关闭窗口。

| 日料                                                                   |                                      | 首页概览                           | 课程学习<br>▲                                  | 学情统计                                    | 课程通知              |                       |
|----------------------------------------------------------------------|--------------------------------------|--------------------------------|--------------------------------------------|-----------------------------------------|-------------------|-----------------------|
| 课                                                                    | 理简介 学习大纲 在线直播 作业                     | 自測 全部                          | 我的问题                                       | 收藏问题 常见                                 | 问题 📿              | ン<br>去提问              |
| Q 搜索目录 共1章1讲 王                                                       | ● 2024年骨料讲座(下)<br>④ 日学习总时长: 02:33:17 | 全部问                            | <b>〕题</b> 教师推荐                             | 孝 教师回复                                  | 搜索问题              | ٩                     |
| <ul> <li>第 章</li> <li>第 2024年号和讲班</li> <li>● 2024年号科讲班(上)</li> </ul> | 学习已完成                                | ● 125:<br>为什么。<br>为什么。<br>新建问: | 1王可玉<br><b>没有完成在线教</b><br>没有完成在线救育?课机<br>題 | 程听完了,作业也完了100分                          | ·<br>二、在线教育为什么还是没 | (酒评情)<br>  完成?<br>  × |
| <ul> <li>2024年骨科讲查(下)</li> <li>2024年骨科讲查读后感习</li> </ul>              | ● 读节点已完成学习,是否如                       | は原口<br>一子に学会建<br>内腔内<br>利源     | 題* 済給入问题<br>容* うで<br>済給入问题                 | ERA * 数以 * 1<br>正文 * 数以 * 1<br>即音<br>取消 | 12px * B          |                       |
|                                                                      | <b>00:00:00</b> / 02:26:28           |                                |                                            |                                         |                   | ()                    |

**图** 33

点击"我的问题",点击问题标题或内容对问题进行管理,如下图所示。点击"收藏" 按钮收藏问题或取消收藏,点击"编辑"或"删除"按钮可编辑或删除问题(已推荐或已回 复问题不可编辑或删除)。

| 骨料                                                                                                    |                                                                                                    | 首页概览                                           | 课程学习                                      | 学情统计     | 课程通知                             |     |
|----------------------------------------------------------------------------------------------------|----------------------------------------------------------------------------------------------------|------------------------------------------------|-------------------------------------------|----------|----------------------------------|-----|
|                                                                                                    | 课程简介 学习大纲 在线直播 作业                                                                                                    | 自测 1                                           | 全部 我的问题                                   | 收藏问题 常见问 | 问题 ② 去找                          |     |
| Q. 被索目录 共1章1讲                                                                                                    | <ul> <li>■ 2024年骨料讲座(上)</li> <li>● 日学习母时长::02:57:07</li> </ul>                                                                                                    | G                                              | 返回我的问题>问题详                                | 情 ① 已推   | 荐或被回复的问题,无法编辑                    | /删除 |
| <ul> <li>第一章</li> <li>2024年骨科讲座(上)</li> <li>② 2024年骨科讲座(上)</li> <li>③ ② 2024年骨科讲座(下)</li> <li>③ ② 2024年骨科讲座课后感习</li> </ul> | <ul> <li>JTG 343</li> <li>T 0301-2</li> <li>5.6 (新增)</li> <li>1 分料器法、</li> <li>验要求的份数</li> <li>~5.5缩分出一</li> <li>的多份试样;</li> <li>2 分料器法、</li> <li>样后,收集所</li> <li>分一份试样;</li> </ul> | 2— a<br>024<br>1— 章<br>分分试材<br>四分亮等<br>值<br>复前 | 1019重新装殖<br>1024-08-20 14:30:19<br>中间重新装箱 | Ex       | \$¢ 022 2 4988 ₱<br><b>1 1 1</b> | 1   |
|                                                                                                    | 样。<br><b>3</b> 分铲法:将<br>择一小堆为一<br>试样质量要求。                                                                                                    | 样品表<br>分试样,                                    | 机间型女                                      |          | 10414-2017                       | 上 翻 |

**图** 34

#### 2.3.3 作业

在课程首页点击"完成作业",或在学习进度栏点击"作业"菜单查看课程作业。用户 也可点击"课程学习"→"课程作业"打开作业页面(如"图 36"所示)。

| 骨料                                                                         | 首页概题 课程学习 学情统计 课程通知 👳                                                                                                    |                                          |
|----------------------------------------------------------------------------|----------------------------------------------------------------------------------------------------|------------------------------------------|
| ▶ 学习进度<br>分类: 全部 视频 (作业) 自肉 问卷 文档 医文 资料<br>状态: 全部 未完成 已完成 作业 2024年得得消瘦厚后生为 | 正至到 2024-8-19 約局新設置 ○ (設接 直通 ① 作业学习进度: 0/1 1.1 未完成 完成行业                                                                                                    |                                          |
|                                                                            | 当前无正在进行的直播<br>■ 互动提醒<br>● 其の後報记,有0条被款购推荐<br>我的问题回复                                                                                                    |                                          |
| ■ 课程成绩<br>0 = 0 + (                                                        | <ul> <li>副至到 2024-07-24 的局部設置 C     <li>2024-07-24 的局部設置 C     <li>そののののののののののののののののののののののののののののののののののの</li></li></li></ul>                                                                                                    | <ul><li>▲</li><li>●</li><li>差疑</li></ul> |
| <b>建程局的成绩 即未作业成绩 诺程平</b><br>第6910059 53数"点比 53数"                           | Findate and the second second se |                                          |

图 35

| 骨料                                                             |          |         |      | 首页概览 | 课程学  | *    | 情统计    | 课程通知 | 9  |                       |
|----------------------------------------------------------------|----------|---------|------|------|------|------|--------|------|----|-----------------------|
|                                                                | 课程简介     | 学习大纲    | 在线直播 | 作业自测 | 课程作业 | 学习资料 | 问卷调查   |      |    |                       |
| 题目类型: 全部 题                                                     | 库模式 客观题  | 主观题 混合题 |      | /    | *    |      |        |      |    |                       |
| 作业类型: 全部 平                                                     | 时作业 期末作业 | 补考作业    |      |      |      |      |        |      |    |                       |
| 作业状态: 全部 未                                                     | 开始 待完成 徉 | 针北阅 被驳回 | 已批阅  |      |      |      | Q 搜索名称 |      | 搜索 |                       |
| 待完成                                                            | 6        |         |      |      |      |      |        |      |    |                       |
| 2024年骨料讲座课<br>练习                                               | 后        |         |      |      |      |      |        |      |    |                       |
| 第一章/2024年骨料讲座                                                  |          |         |      |      |      |      |        |      |    |                       |
| 平时作业 题库模式                                                      |          |         |      |      |      |      |        |      |    |                       |
| <ul> <li>2024-07-17 00:00</li> <li>2024-12-31 23:59</li> </ul> | /        |         |      |      |      |      |        |      |    |                       |
| 查看详情                                                           |          |         |      |      |      |      |        |      |    | ▲<br>第记               |
|                                                                |          |         |      |      |      |      |        |      |    | <mark> 2</mark><br>答疑 |
|                                                                |          |         |      |      |      |      |        |      |    |                       |

**图** 36

点击"查看详情"查看题目列表。选择题目答案,答题完成后点击"提交"按钮。

| 骨料                              |                                            |                   |               | 首页概题                           | 【 课程      | 撑习        | 学情统计 | 课程通知                  | 9                  |                      |
|---------------------------------|--------------------------------------------|-------------------|---------------|--------------------------------|-----------|-----------|------|-----------------------|--------------------|----------------------|
|                                 | 课程简介                                       | 学习大纲              | 在线直播          | 作业自测                           | 课程作业      | 学习资料      | 问卷调查 |                       |                    |                      |
| 〈 返回 )课程作业                      | 〉详情                                        |                   |               |                                |           |           | 点    | 告 <b>全屏显示</b> ,全屏后按ES | SC可退出全屏            |                      |
| <b>平时作业 202</b><br>完成时间:2024-07 | 24年骨料讲座课后练习<br>-17 00:00:00 至 2024-12-31 2 | 13:59:59倒计时:133天: | 13时56分43秒     |                                |           |           |      | 重做次数                  | <b>是交</b><br>: 不限制 |                      |
|                                 |                                            |                   |               | <b>答題区域</b> ①<br>共20盟 Ξ 合计100分 |           |           |      |                       |                    |                      |
| 判断题                             | 共 <b>20 题</b> 小计 <b>100</b> 分              |                   |               |                                |           |           |      |                       |                    |                      |
| 1. (5分)                         | T0325—2024 集料碱活                            | 性检验(快速砂浆棒)        | 5)采用的养护温度为    | 恒温80°C±2°C。                    |           |           |      |                       |                    |                      |
|                                 | T 正确                                       |                   |               |                                |           |           |      |                       |                    |                      |
| 2. (5分)                         | 集料轻物质含量试验时                                 | , 重液的相对密度为1       | .98±0.02,需要的》 | <b>夜体比重计的相对密度</b> 精            | 唐度为0.001。 |           |      |                       |                    |                      |
|                                 | F 错误                                       |                   |               |                                |           |           |      |                       |                    |                      |
|                                 | ▼ 正确                                       |                   |               |                                |           |           |      |                       |                    |                      |
| 3. (5分)                         | JTG 3432—2024修订后                           | 的规程由八章、一个         | >附录构成。        |                                |           |           |      |                       |                    | -616                 |
|                                 | F 错误                                       |                   |               |                                |           |           |      |                       |                    | <mark>?</mark><br>答疑 |
|                                 | T 正确                                       |                   |               |                                |           |           |      |                       |                    |                      |
| 4. (5分)                         | JTG 3432—2024中的恒                           | 運指的是烘干过程中         | ,在规定温度条件      | F间隔不小于2h 的连续                   | 两次称量,其质量  | 查化不大于 0.1 | 1%.  |                       |                    |                      |
|                                 | F 错误                                       |                   |               | <b>图</b> 37                    |           |           |      |                       |                    |                      |

提交后页面显示成绩,如下图所示。

| 骨料                                                                                                    | ł                               |                               |           |              | 首页概                            | <del>ان</del> ان | <b>熙程学习</b> | 学情统计 | 课程通知                |                      |                      |
|----------------------------------------------------------------------------------------------------|---------------------------------|-------------------------------|-----------|--------------|--------------------------------|------------------|-------------|------|---------------------|----------------------|----------------------|
|                                                                                                    | 课程                              | 呈简介                           | 学习大纲      | 在线直播         | 作业自测                           | 课程作业             | 学习资料        | 问卷调查 |                     |                      |                      |
| 〈 返回   学习大纲                                                                                                    | ] > 详情                          |                               |           |              |                                |                  |             | Ŕ    | 陆全 <b>屏显</b> 示,全屏后按 | ESC可退出全屏             |                      |
| <b>平时作业 20</b> 2<br>完成时间:2024-02                                                                                                    | 24年骨料讲座课<br>7-17 00:00:00 至 202 | <b>后练习</b><br>24-12-31 23:59: | 59        |              |                                |                  |             |      | 田<br>重做次数:不限制       | 做一次<br>查看记录 ≔        |                      |
| 已批阅                                                                                                    |                                 |                               |           |              | <b>答題区域</b> ①<br>共20璽 Ξ 合计100分 |                  |             |      | р                   | 50<br><sup>姨分析</sup> |                      |
| 判断题                                                                                                    | 共 20 题 小计 10                    | 00 分                          |           |              |                                |                  |             |      |                     |                      |                      |
| 1. (5分)                                                                                                    | T0325—2024                      | 集料碱活性检                        | 验(快速砂浆棒法  | ;)采用的养护温度为   | 恒温80℃±2℃。                      |                  |             |      |                     |                      |                      |
| ×                                                                                                    | т 正确                            |                               |           |              |                                |                  |             |      |                     |                      |                      |
|                                                                                                    | F 错误                            |                               |           |              |                                |                  |             |      |                     |                      |                      |
| 2. (5分)                                                                                                    | 集料轻物质含                          | 重试验时,重流                       | 皮的相对密度为1. | 98±0.02,需要的液 | 肢体比重计的相对密度                     | 精度为0.001。        |             |      |                     |                      |                      |
| ✓                                                                                                    | F 错误                            |                               |           |              |                                |                  |             |      |                     |                      |                      |
|                                                                                                    | ▼ 正确                            |                               |           |              |                                |                  |             |      |                     |                      |                      |
| 3. (5分)                                                                                                    | JTG 3432—20                     | )24修订后的规                      | 曜由八章、一个   | 附录构成。        |                                |                  |             |      |                     |                      | 笔记                   |
| ✓                                                                                                    | F 错误                            |                               |           |              |                                |                  |             |      |                     |                      | <mark>?</mark><br>答疑 |
|                                                                                                    | ▼ 正确                            |                               |           |              |                                |                  |             |      |                     |                      |                      |
| 4. (5分)                                                                                                    | JTG 3432—20                     | )24中的恒重指                      | 的是烘干过程中   | , 在规定温度条件7   | 下间隔不小于2h 的连续                   | 奠两次称量,其[         | 质量变化不大于 0.  | 1%.  |                     |                      |                      |
| <ul> <li>Image: A set of the set of the</li></ul> | F 错误                            |                               |           |              |                                |                  |             |      |                     |                      |                      |
|                                                                                                    |                                 |                               |           |              | <b>图</b> 38                    |                  |             |      |                     |                      |                      |

#### 2.3.4 在线直播

如有课程直播,可点击"课程学习"→"在线直播"观看直播。

| 骨料      |       |      |      | 首页概览        | 课程     | 学习   | 学情统计   | 课程通知 |    |               |
|---------|-------|------|------|-------------|--------|------|--------|------|----|---------------|
|         | 课程简介  | 学习大纲 | 在线直播 | 作业自测        | 课程作业   | 学习资料 | 问卷调查   |      |    |               |
| © 回今天 全 | 影 已结束 | /    | *    |             | Q 搜索课节 | 名称   | 直播开始时间 |      | 搜索 |               |
|         |       |      |      |             |        |      |        |      |    |               |
|         |       |      |      |             |        |      |        |      |    |               |
|         |       |      |      |             |        |      |        |      |    |               |
|         |       |      | 2    |             | 1      |      |        |      |    |               |
|         |       |      |      | 没有直播内容      |        |      |        |      |    | 53<br>53<br>8 |
|         |       |      |      |             |        |      |        |      |    | 答疑            |
|         |       |      |      | <b>图</b> 39 |        |      |        |      |    |               |

# 2.3.5 学习资料

点击"课程学习"→"学习资料"菜单查看学习资料。

| <b>骨料</b><br>课程简介 | 学习大纲 右 | 首页概:<br>E线直播 作业自测 | 览 课程学习<br>课程作业 学习资料 | <b>学情统计</b><br>问卷调查 | 课程通知 |          |
|-------------------|--------|-------------------|---------------------|---------------------|------|----------|
|                   |        |                   | /                   |                     |      |          |
|                   |        |                   |                     |                     |      | 第记<br>普段 |

图 40

#### 2.3.6 问卷调查

点击"课程学习"→"问卷调查"菜单查看问卷调查。

| 骨        | 5 <b>1</b> |      |      |      | 首页概  | 览 课程 | 学习   | 学情统计 | 课程通知 |    |          |
|----------|------------|------|------|------|------|------|------|------|------|----|----------|
|          |            | 课程简介 | 学习大纲 | 在线直播 | 作业自测 | 课程作业 | 学习资料 | 问卷调查 |      |    |          |
| 问卷状态: 全部 | 未开始        | 待完成  | 已参与  |      |      |      |      |      |      | 搜索 |          |
|          |            |      |      |      | 報志同被 |      |      |      |      |    | 第記<br>登録 |

**图** 41

#### 2.4 学情统计

点击"学情统计"菜单可以查看课程学习统计信息。

#### 2.4.1 课程活跃程度

课程活跃程度显示用户课程完成度及近一周的学习时段分析。

| 骨料                         |                            |               | 首页概览     | 课程学习         | 学情绪        | 充计 课程通知             | •           |
|----------------------------|----------------------------|---------------|----------|--------------|------------|---------------------|-------------|
| 课程活跃程度                     | 课程完成度 💿                    |               |          |              |            | 截至到 2024-08-19 的最新数 | 馬 C         |
| 学习情况分析                     | 🚔 课程总体完成度                  |               |          |              |            | 0                   | %           |
| ● 课程成绩统计                   | ¥                          |               |          |              |            |                     |             |
| ● 视频学习统计                   | 视频完成度     0%               | ① 直播完成度       | 100%     | F 作业完成度      | 0%         | ④ 自测完成度 100%        | 6           |
| • 直播出勤统计                   | 共2个视频,已观看完成0个              | 共0场直播,出勤0场,完  | 或01汤     | 共布置1个作业,已完成0 | $\uparrow$ | 共布置0个自测,已完成0个       |             |
| ◎ 作业成绩分析                   | 资料完成度 100%                 | ☑ 文档完成度       | 100%     | 🖻 图文完成度      | 100%       | ② 链接完成度 100%        | 6           |
| • 直播出勤统计                   | 共0组资料,已查看0组                | 共0个文档,已查看0个   |          | 共0个图文,已阅读0个  |            | 共0个外链资料,已查阅0个       |             |
| ◎ 作业成绩分析                   | 回 问卷完成度 100%               | ② 笔记完成度       | 0%       | ② 答疑完成度      | 0%         |                     |             |
| <ul> <li>直播出勤统计</li> </ul> | 共0个问卷调查,已参与0个              | 共完成0个笔记,其中0个  | 被推荐      | 共提出0个答疑,其中0个 | 被推荐        |                     |             |
| ◎ 作业成绩分析                   |                            |               |          |              |            |                     |             |
| • 自测情况分析                   |                            |               |          |              |            |                     |             |
| • 资料查阅统计                   | 周学习时段分析 ②                  | 热力            | 直:0<br>0 | 1h           | 选择日        | 3期: 08月19日-08月25    |             |
| 登录日志查询                     | 01 02 03 04 05             | 06 07 08 09   | 10 11 12 | 13 14 15 10  | 5 17 18    | 19 20 21 22 23      | 24          |
|                            | 周—                         |               |          |              |            |                     |             |
|                            | 周                          |               |          |              |            |                     |             |
|                            | (m) <u> </u>               |               |          |              |            | <b>9 ₽</b> •,       | 🖰 🍦 🖽 🚠 🕊 🕾 |
|                            | 周四                         |               |          |              |            |                     |             |
|                            | 周五                         |               |          |              |            |                     |             |
|                            | 周日                         |               |          |              |            |                     |             |
|                            | 截止到 2024-08-16 的最新数据 ,您的总计 | 在线时长为 0.08 小时 |          |              |            |                     |             |

**图** 42

#### 2.4.2 学习情况分析

点击"学习情况分析"相应菜单可查看各项学习情况分析数据。

例如,点击"课程成绩统计"查看成绩统计信息。

| 活跃程度                  | 课程成绩统计 ②                                                                                                    |                                                                                                    | 截至到 2024-08-19 的最新数据                                                                                                    |
|-----------------------|----------------------------------------------------------------------------------------------------|----------------------------------------------------------------------------------------------------|----------------------------------------------------------------------------------------------------|
| <b>肩况分析</b><br>课程成绩统计 | 25 =                                                                                                    | <b>0</b> + <b>2</b>                                                                                                    | 5 x100%       視频成绩(分):     50 x50%       平时作业成绩(分):     0 x50%       直無成绩(分):     0 x0%                                     |
| 视频学习统计<br>直播出勤统计      | 课程最终成绩<br>满分100分                                                                                                    | <b>期末作业成绩 课程平</b><br>分数*占比 分数*<br>2 分易                                                                                                    | <b>的成绩</b><br>占比                                                                                                    |
| 作业成绩分析                | I MANAGARA TOTAL AT A MANAGARA                                                                                                    |                                                                                                    |                                                                                                    |
| 自测情况分析<br>资料查阅统计      | 课程平时成绩考核明细<br>课程平时成绩由 视频总成绩 平时作业总成绩 直播                                                                                                    | 总成绩 三项按占比组成;                                                                                                    |                                                                                                    |
| ∃志查询                  | <ul> <li>2) 税務总成績         <ul> <li>- 税原总分÷所有税源个数</li> <li>税務計分所准:</li> <li>1、每个税项已完成+100分,未完成+0分;</li> <li>2、税看超90%即完成;</li> </ul> </li> </ul> | <ul> <li>              平时作业总成绩          </li> <li>             平时作业分数总和 ÷ 平时作业作业数量         </li> <li>             作业计分标准:         </li> </ul> <li> <ul> <li>             年个作业总分 100 分, 数项批阅给分;         </li> </ul> </li> | ⑦ 直播总成结<br>= 所有直播总分;直播场数<br>直播计分标准:<br>1、出题超 80%为达标;+100分,未达标;+0分;<br>2、每场迟到-10分,早退-10分;<br>3、不支持回放<br>4、每场漏分100分,超出以100分计算 |
|                       |                                                                                                    |                                                                                                    |                                                                                                    |

点击"视频学习情况"查看视频学习进度。

| 骨料       |                |            |                 | 首页概览   | 课程学习          | 学情统计     | 课程道           | 通知         |
|----------|----------------|------------|-----------------|--------|---------------|----------|---------------|------------|
| 课程活跃程度   | 视频学习统计 ⊘       |            |                 |        |               | ł        | 彩至到 2024-08-: | 20 的最新数据 C |
| 学习情况分析   | 视频总体进度:共2个视频   | 1. 已完成 2 1 | 丶; 整体已完成 100% ; |        |               |          |               |            |
| • 课程成绩统计 | 视频考核规则: 观看超 90 | 0% 即完成     |                 |        |               |          |               |            |
| • 视频学习统计 | 视频名称           | 章讲         | 视频时长            | 观看过    | 腹             | 已看时长     | 观看占比          | 视频分数       |
| • 直播出勤统计 | 2024年骨料讲座 (    |            | 02:17:33        |        |               | 02:53:03 | 100%          | 100分       |
| ◎ 作业成绩分析 | 2024年骨料讲座 (    |            | 02:26:28        |        |               | 02:33:55 | 100%          | 100分       |
| • 自測情况分析 |                |            |                 |        |               |          |               |            |
| • 资料查阅统计 |                |            | 首页(             | 1 > 尾页 | 当前页 1/1 页 共 2 | ·条       |               |            |
| 登录日志查询   |                |            |                 |        |               |          |               |            |
|          |                |            |                 |        |               |          |               |            |
|          |                |            |                 |        |               |          |               |            |
|          |                |            |                 |        |               |          |               |            |
|          |                |            |                 |        |               |          |               |            |
|          |                |            |                 |        |               |          |               |            |
|          |                |            |                 |        |               |          |               |            |

图 44

点击"作业成绩分析"查看作业情况。

| 骨料       |                     | 首              | 页概览 课程 |     | 焼け 课程通        | 知        |
|----------|---------------------|----------------|--------|-----|---------------|----------|
| 课程活跃程度   | 作业成绩分析 💿            |                |        |     | 截至到 2024-08-2 | )的最新数据 C |
| 学习情况分析   | 平时作业 共布置1个作业,已批阅1个; | - 整体已完成 100% ; |        |     | ■ 作业得分        | — 作业平均分  |
| • 课程成绩统计 | 0.89                |                |        |     |               |          |
| • 视频学习统计 | 100                 |                |        |     |               |          |
| • 直播出勤统计 |                     |                |        |     |               |          |
| • 作业成绩分析 |                     |                |        |     |               |          |
| 。 自測情况分析 |                     |                |        |     |               |          |
| • 资料查阅统计 |                     |                |        |     |               |          |
| 登录日志查询   |                     |                | 2024年  |     |               |          |
|          |                     |                | Ó      |     |               |          |
|          | 期末作业若存在多个期末作业,将取平   | 四均分            |        |     |               |          |
|          | 序号 作业名称             | 作业得分           | 平均成绩   | 最高分 | 最低            | £分       |
|          |                     |                | 暂无数据   |     |               |          |
|          | 补考作业                |                |        |     |               |          |

**图** 45

骨料 课程学习 首页概览 学情统计 课程通知 9 课程活跃程度 直播出勤统计 🕐 学习情况分析 直播总体进度:共0场直播,已完成0个;整体已完成0%; 🛑 学生出勤 🛛 --- 开始时间 直播考核规则: 1、出勤超 80%为达标 +100 分,未达标 +0 分; 2、每场迟到 -10 分,早退 -10 分; 3、观智回放可补分,观智超 80% ,即补 100 分; 4、每场端分 100 分,超出以100分计算 • 课程成绩统计 视频学习统计 直播出勤统计 • 作业成绩分析 自测情况分析 资料查阅统计 登录日志查询 **》** 笔记 <mark>|2</mark> 答疑 智无数据 **图** 46 25 / 27

点击"直播出勤统计""自测情况分析""资料查阅统计"查阅相关信息。

#### 2.4.3 登录日志查询

点击"登录日志查询"查看登录日志。

| 骨料                         |                     |        | 首页概览         | 课稻   | 学习      | 学情统计           | 课程通知        | 9        |
|----------------------------|---------------------|--------|--------------|------|---------|----------------|-------------|----------|
| 课程活跃程度                     | 登录日志查询 ⑦            |        |              |      |         | 您一共登录平台 1651 次 | 以下最近10次登录记录 |          |
| 学习情况分析                     | 登录时间                | 登录地点   | 登录IP         | 登录平台 | 使用设备    | 使用系统           | 使用浏览器       |          |
| • 课程成绩统计                   | 2024-08-19 20:48:32 | 上海市上海市 | DURINITIAN   | PC   | Desktop | Windows NT     | Chrome      |          |
| • 视频学习统计                   | 2024-08-19 20:43:04 | 上海市上海市 | 10.00.000    | PC   | Desktop | Windows NT     | Chrome      |          |
| • 直播出勤统计                   | 2024-08-19 20:42:56 | 上海市上海市 | 10.00.00.0   | PC   | Desktop | Windows NT     | Chrome      |          |
| ◎ 作业成绩分析                   | 2024-08-19 20:42:49 | 上海市上海市 | 10.09.011.00 | PC   | Desktop | Windows NT     | Chrome      |          |
| • 自测情况分析                   | 2024-08-19 20:42:22 | 上海市上海市 | 10.00.00.0   | PC   | Desktop | Windows NT     | Chrome      |          |
| <ul> <li>资料查阅统计</li> </ul> | 2024-08-19 20:42:12 | 上海市上海市 | URINATION .  | PC   | Desktop | Windows NT     | Chrome      |          |
| 登录日志查询                     | 2024-08-19 20:42:03 | 上海市上海市 | 10.09.010.00 | PC   | Desktop | Windows NT     | Chrome      | 名记       |
|                            | 2024-08-19 20:40:04 | 上海市上海市 | 1012007138   | PC   | Desktop | Windows NT     | Chrome      | <b>?</b> |
|                            | 2024-08-19 20:19:17 | 上海市上海市 | 1012007130   | PC   | Desktop | Windows NT     | Chrome      | - 32     |
|                            | 2024-08-19 20:18:54 | 上海市上海市 | 10.20.11.06  | H5   | Phone   | iOS            | Other       |          |

**图** 47

# 2.5 课程通知

点击"课程通知"菜单查看教师通知、系统通知。

| 骨料           |      |    |      | 首页概览 | 课程学习 | 学情统计 | 课程通知 |                |
|--------------|------|----|------|------|------|------|------|----------------|
| 教师通知<br>———— | 系统通知 |    |      |      |      |      |      |                |
|              |      |    |      |      |      |      |      |                |
|              |      |    |      |      |      |      |      |                |
|              |      |    | -    |      |      |      |      |                |
|              |      | 12 | Ą.   |      | 2    |      |      |                |
|              |      |    |      |      |      |      |      | <b>●</b><br>第记 |
|              |      |    | 暂无教师 | 预通知  |      |      |      | 「日本語」          |
|              |      |    |      |      |      |      |      |                |
|              |      |    | 冬    | 48   |      |      |      |                |

## 2.6 个人中心

鼠标移至右上方图标,点击"个人中心"查看、设置个人信息。

#### 2.6.1 个人信息

点击用户头像可选择照片,重设头像。点击修改信息按钮可设置或修改邮箱、QQ。

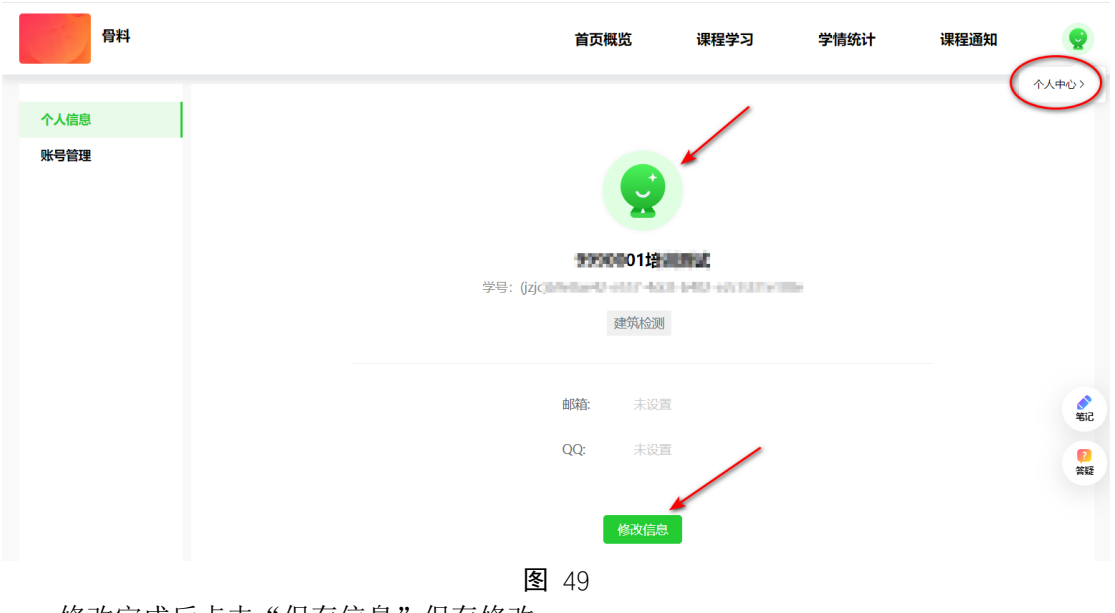

修改完成后点击"保存信息"保存修改。

#### 2.6.2 账号管理

点击左侧"账号管理"菜单,点击修改按钮修改登录密码。点击"绑定"按钮绑定手机 或者修改绑定手机号、绑定微信。

| 骨料   |                                                             | 首页概览      | 课程学习 | 学情统计 | 课程通知 | Q  |  |  |  |  |  |  |
|------|-------------------------------------------------------------|-----------|------|------|------|----|--|--|--|--|--|--|
| 个人信息 |                                                             |           |      |      |      |    |  |  |  |  |  |  |
|      | ▲ <b>账号:</b><br>您的账号为:                                      |           |      |      |      |    |  |  |  |  |  |  |
|      | ● 登录密码:<br>密码要求至少包含大小字母和数字, 且长度8-12位, 建议您经常修改密码, 以保证帐号更加安全, |           |      |      |      |    |  |  |  |  |  |  |
|      | 手机号:         绑定           -U绑定手机号,如需更改手机号,可进行更换         绑定  |           |      |      |      |    |  |  |  |  |  |  |
|      | 微信<br>● 您还未绑定微信账号,绑定后,可                                     | 可微信扫码快速登录 |      |      | 绑定   | 答發 |  |  |  |  |  |  |

**图** 50